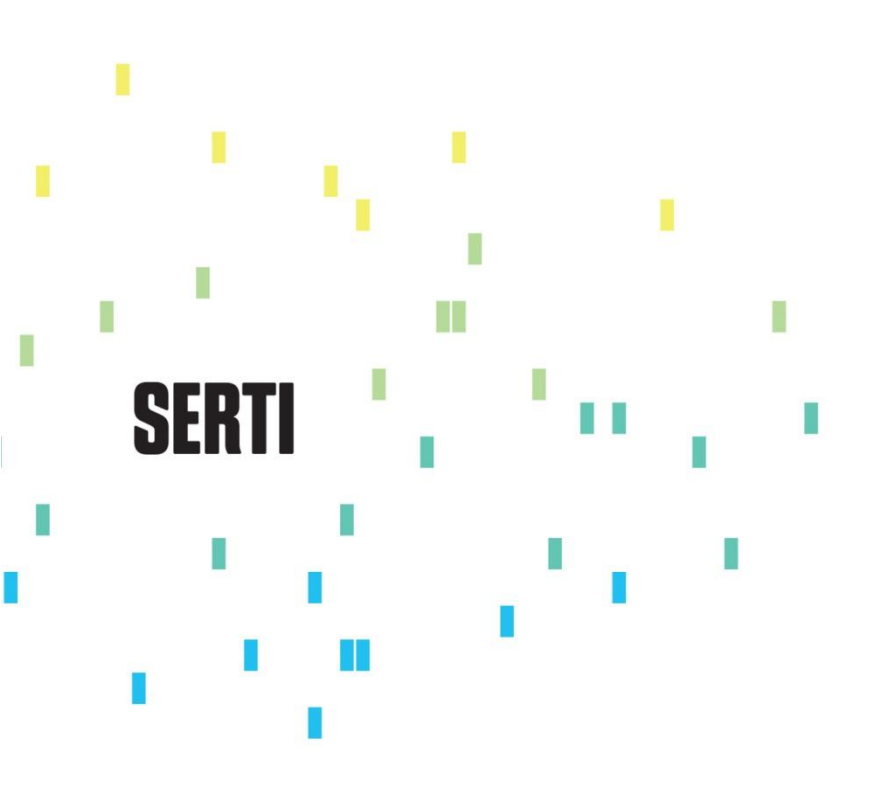

SDS Integration -Decisiv Work Orders

# SERTI

|--|

| Introduction                          | 3 |
|---------------------------------------|---|
| Work Order                            | 3 |
| Parts, Labor And Hours Received       | 4 |
| Parts Availability / Service Estimate | 5 |

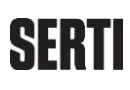

# SDS Integration of Decisiv Work Orders

#### Introduction

Document data sent from Decisiv to SDS is available on an SDS Point Of Sale work order. The parts attached to the work order can be imported into a document with the use of the Parts Availability / Service Estimate option. From Parts Availability, a user can reserve, order or invoice the parts.

### Work Order

The work order is created in SDS Point of Sale:

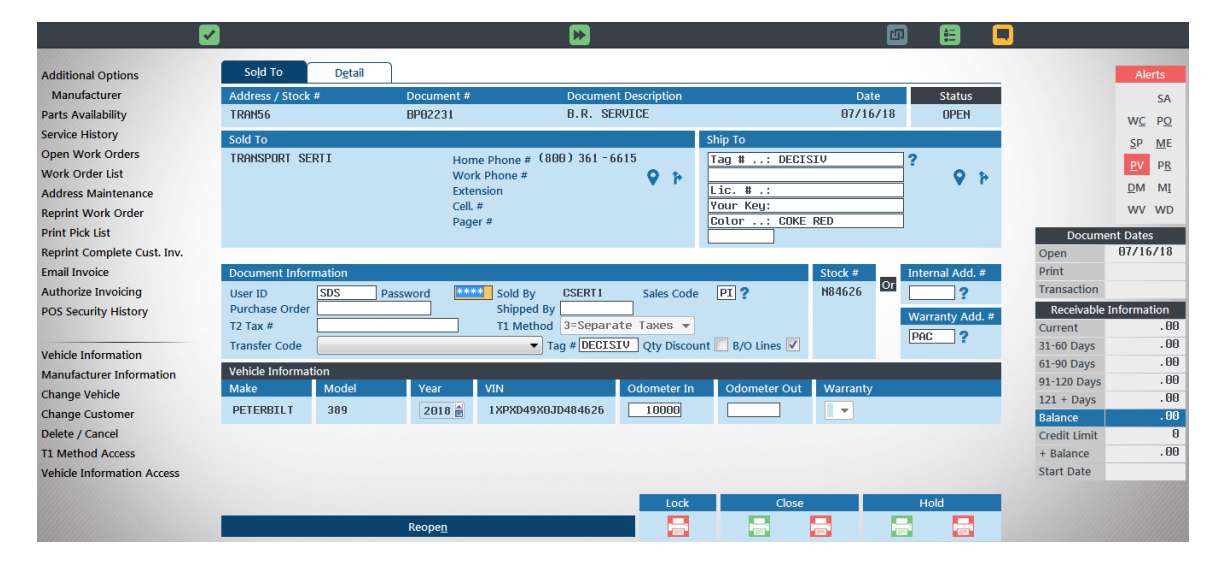

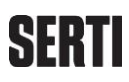

## Parts, Labor And Hours Received

Parts, labor and hours received are available for each operation:

|                               |                            | <u> </u>                                  | <mark>&gt;)</mark> |               |               | <b>E</b>    |                  |                       |
|-------------------------------|----------------------------|-------------------------------------------|--------------------|---------------|---------------|-------------|------------------|-----------------------|
| Additional Options            | Sold To Detail             |                                           |                    |               |               |             |                  | Alerts                |
| Manufacturer                  | Address / Stock #          | Document #                                | Document Descript  | ion           | Date          | Status      |                  | DM                    |
| Parts Availability            | TRAN56                     | BP02231                                   | B.R. SERVICE       |               | 07/16/18      | OPEN        |                  | WC PO                 |
| Service History               | TT I                       |                                           |                    |               |               |             |                  |                       |
| Open Work Orders              | 12DPW Op Line # Qty        | Vend Part #                               | Descrip. Bin#1     | Price         |               |             |                  | <u>FA</u> b <u>R</u>  |
| Work Order List               | C- R12 TO                  | QUE ALL WHEELS                            |                    |               |               |             | \$               | W <u>V</u> <u>W</u> D |
| Address Maintenance           |                            |                                           |                    |               |               |             |                  |                       |
| Reprint Work Order            | C1 0010 ** 0m              | ration Level Complaint                    |                    |               |               | _           |                  |                       |
| Print Pick List               | D- R13 CH                  | CK TIRE PRESSURES                         |                    |               |               |             |                  |                       |
| Reprint Complete Cust. Inv.   |                            |                                           |                    |               |               |             | Tota             | ls                    |
| Email Invoice                 |                            |                                           |                    |               |               |             | Spec. Ord. Parts | . 00                  |
| Authorize Invoicing           | D1 0020 ** Op              | ration level Complaint                    |                    |               |               |             | Total Available  | .00                   |
| POS Security History          |                            |                                           |                    |               |               |             | Document Total   | .00                   |
|                               | PCES INVENTAIRE            |                                           |                    |               |               |             |                  |                       |
| Create / Display Reservations | Line 0010 📄 Vendor         | ?                                         | Or                 | der Screen 🔽  | Tax 1 🔤       | ? Tax 2 🗌 ? | ?                |                       |
| Create / Display P.O.         | SC PI ? Operatio           | n                                         | Ad                 | d To History  | Discount Code | 2           |                  |                       |
| Claims / Operation            | Quantity<br>Part #         |                                           | 2 Car              | usal / Failed | Charged To    | 2           |                  |                       |
| Electronic Punch              | Price                      | Dis                                       | p. Price Cla       | im Invoice    | C/I/W =       | Customer 👻  | •                |                       |
| All Notes                     | Core                       | Ba                                        | se 9 Priority 🤤 ?  |               |               |             |                  |                       |
| Import a Service Quote        | <b>Î</b>                   |                                           |                    |               |               |             |                  |                       |
| Copy A Document               |                            |                                           |                    |               |               |             |                  |                       |
| Line / SC Access              | General Modifications Gen. | Oper. <u>A</u> ssignment Add / <u>U</u> p | Operations Zone    | Clo           | ose           | Hold        |                  |                       |
|                               | Part <u>G</u> roups        | Service Pac <u>k</u> ages                 | Totals             |               | -             | -           |                  |                       |
|                               |                            |                                           |                    |               |               |             |                  |                       |
|                               |                            |                                           |                    |               |               |             |                  |                       |

Double-click on an operation for total amounts (parts and labor):

|                             | 4                            | <u>~</u>                                       |                                       |                                    |               |
|-----------------------------|------------------------------|------------------------------------------------|---------------------------------------|------------------------------------|---------------|
| Additional Options          | Sold To Detail               |                                                |                                       |                                    | Alerts        |
| Manufacturer                | Address / Stock #            | Document #                                     | Document Description                  | Date Status                        | DM            |
| Parts Availability          | PORTOD - OPERATION C - (X51  | 001-31)                                        | A.A. MINING                           | Michael Mich                       | WC PO         |
| Service History             |                              |                                                |                                       |                                    | PV PR         |
| Open Work Orders            |                              |                                                |                                       |                                    | WV WD         |
| Work Order List             |                              |                                                |                                       | E                                  | . THE         |
| Address Maintenance         |                              |                                                |                                       |                                    |               |
| Reprint Work Order          |                              | ob / Table (OP Code)                           | Description Job Code / Service Tabl   | e / Other                          |               |
| Print Pick List             |                              | R12                                            | · · · · · · · · · · · · · · · · · · · |                                    |               |
| Email Invoice               |                              | C/I/W Recall #                                 |                                       |                                    | Totals        |
| Authorize Invoicing         |                              | =Custoner 🔻                                    |                                       | Estimated                          | rd. Parts .00 |
| POS Security History        |                              |                                                | Parts 1550 Labor 11                   | 500 Time 100 Shop Supply Charges 🔽 | vailable .00  |
|                             |                              | claim to farmation                             | A D !! #                              | Deallined Maintenance              |               |
| Create / Display Reservatio |                              | <u>c</u> laim information                      | Access Recall #                       | Declined <u>M</u> aintenance       |               |
| Create / Display P.O.       |                              |                                                |                                       |                                    |               |
| Claims / Operation          | Quantity                     |                                                | Causal / Failed                       | Standard Line     Standard Ta      |               |
| Electronic Punch            | Part #<br>Price              | Disp. Pric                                     | Warr. Part Returned                   | C/I/W =Custoner -                  |               |
| All Notes                   | Core                         | Base 9                                         | Priority ?                            |                                    |               |
| Import a Service Quote      | <b>a</b>                     |                                                |                                       |                                    |               |
| Copy A Document             |                              |                                                |                                       |                                    |               |
| Line / SC Access            | General Modifications Gen. O | per. <u>A</u> ssignment Add / <u>U</u> p Opera | ations <u>Z</u> one                   | Close Hold                         |               |
|                             | Part <u>G</u> roups          | Service Pac <u>k</u> ages                      | <u>T</u> otals                        |                                    |               |

\*Mapping Decisiv to SDS

Unit Price total = Parts

Labor Time = Time

Labor Total = Labor

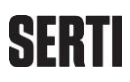

## Parts Availability / Service Estimate

Use Parts Availability / Service Estimate to reserve, order or invoice the parts onto the document. Click on the Parts Availability button:

|                               |                              | 🔊 💌                                      |                      |                      | n 🗄         |                         |
|-------------------------------|------------------------------|------------------------------------------|----------------------|----------------------|-------------|-------------------------|
| Additional Options            | Sold To Detail               |                                          |                      |                      |             | Alerts                  |
| Manufacturer                  | Address / Stock #            | Document #                               | Document Description | Date                 | Status      | <u>D</u> M              |
| Parts Availability            | TRAN56                       | BP02231                                  | B.R. SERVICE         | 07/16/18             | OPEN        | WC PO                   |
| Service History F12           | пт                           |                                          |                      |                      |             | PV PR                   |
| Open Work Orders              | 12DPW Op Line # Qty          | Vend Part #                              | Descrip. Bin#1 F     | Price                |             |                         |
| Work Order List               | L- ΚΙΖ ΙŪΚŲ                  | JE HLL WHEELS                            |                      |                      | -           | VV <u>v</u> <u>vv</u> D |
| Address Maintenance           |                              |                                          |                      |                      |             |                         |
| Reprint Work Order            | C1 0010 ** Oper              | tion level Complaint                     |                      |                      |             |                         |
| Print Pick List               | D- R13 CHEC                  | TIRE PRESSURES                           |                      |                      |             |                         |
| Reprint Complete Cust. Inv.   |                              |                                          |                      |                      |             | 7.1.1                   |
| Email Invoice                 |                              |                                          |                      |                      |             | Spac Ord Parts          |
| Authorize Invoicing           | D1 0020 ** Oper              | ation level Complaint                    |                      |                      |             | Total Available         |
| POS Security History          |                              |                                          |                      |                      |             | Document Total .00      |
|                               | PCES INVENTAIRE              |                                          |                      |                      |             |                         |
| Create / Display Reservations | Line 0818 Vendor             | 2                                        | Order Screen         | Z Tax 1              | 2 Tax 2 2   |                         |
| Create / Display P.O.         | SC PI ? Operation            |                                          | Add To Histo         | ory ? Discount Code  |             |                         |
| Claims / Operation            | Quantity                     |                                          | Causal / Faile       | d 🚽 Standard Line    | ?           |                         |
| Electronic Punch              | Part #                       | Dia                                      | Warr. Part Re        | eturned 📃 Charged To | ?           |                         |
| All Notes                     | Core                         | Bas                                      | Priority 2           | c/1/w                | =customer 👻 | J                       |
| Import a Service Quote        | •                            |                                          |                      |                      |             |                         |
| Copy A Document               | •                            |                                          |                      |                      |             |                         |
| Line / SC Access              |                              |                                          |                      |                      |             |                         |
|                               | General Modifications Gen. O | per. <u>A</u> ssignment Add / <u>U</u> p | Operations Zone      | Close                | Hold        |                         |
|                               | Part <u>G</u> roups          | Service Packages                         | Totals               |                      |             |                         |

Parts received are saved in Service Estimates:

| <u>S</u> ummary<br>ddress # | <u>D</u> etail                                                            | ]                                                                                                    |                                                                                                  |                                                                                                    |                                                                                                    |                                                                                                    |                                                                                                    |                                                                                                    |
|-----------------------------|---------------------------------------------------------------------------|----------------------------------------------------------------------------------------------------|--------------------------------------------------------------------------------------------------|----------------------------------------------------------------------------------------------------|----------------------------------------------------------------------------------------------------|----------------------------------------------------------------------------------------------------|----------------------------------------------------------------------------------------------------|----------------------------------------------------------------------------------------------------|
| ddress #                    |                                                                           |                                                                                                    |                                                                                                  |                                                                                                    |                                                                                                    |                                                                                                    |                                                                                                    |                                                                                                    |
| ocument Type                | TRAN56<br>TRANSPORT<br>B<br>CSERT1                                        | SERTI                                                                                                    |                                                                                                  | Sales Code PI ?<br>T1 Code ?<br>T2 Code ?<br>Disc. Code ?                                                                                                    | Base<br>History<br>Charged To                                                                                                    | 9<br>?<br>=Custoner V                                                                                                    |                                                                                                    |                                                                                                    |
| ser ID<br>urchase Order #   | SDS                                                                       | р                                                                                                    | assword ****                                                                                     | Operation T1 Method 3=Sepa                                                                                                    | arate Taxes                                                                                                    |                                                                                                    |                                                                                                    |                                                                                                    |
| rt # (?, ?I)                | C                                                                         | Quantity \                                                                                                    | Vendor Descri                                                                                    | otion Avai. Qty E-                                                                                                    | Price Comment                                                                                                    | S                                                                                                    |                                                                                                    |                                                                                                    |
|                             |                                                                           |                                                                                                    |                                                                                                  |                                                                                                    |                                                                                                    |                                                                                                    | *                                                                                                    |                                                                                                    |
|                             |                                                                           |                                                                                                    |                                                                                                  |                                                                                                    |                                                                                                    |                                                                                                    |                                                                                                    | Totals                                                                                                    |
|                             |                                                                           |                                                                                                    |                                                                                                  |                                                                                                    |                                                                                                    |                                                                                                    | *                                                                                                    | Document<br># Of Lines<br>List Above<br>Without Core                                                                                                    |
| Sa <u>v</u> e D             | Draft                                                                     |                                                                                                    | <u>U</u> nit / I                                                                                 | xtended                                                                                                    | Zo                                                                                                    | ne 2                                                                                                    |                                                                                                    | minut core                                                                                                    |
| <u>C</u> reate Reservations |                                                                           |                                                                                                    | A                                                                                                | dd To Document                                                                                                    |                                                                                                    |                                                                                                    |                                                                                                    |                                                                                                    |
| rt                          | dress #<br>cument Type<br>Id By<br>rchase Order #<br># (?, ?t)<br>\$ave I | dress # TRANS6<br>TRANSPORT<br>Cument Type B<br>Id By CSER11<br>er ID SDS<br>rchase Order #<br># (?,?)<br># (?,?)<br>Saye Draft<br><u>C</u> reate Reset | dress # TRANSO IN SERTI<br>RANSPORT SERTI<br>er ID SDS F<br># (?, ?i) Quantity<br>Saye Draft<br> | dress # TRANSO ACC<br>TRANSPORT SERII<br>cument Type B<br>ld By CSERTI<br>er ID SDS Password ++++<br># (7, 7) Quantity Vendor Descript<br># (7, 7) Quantity Vendor Descript<br>Saye Draft Unit / K | dress #     TRANS6     Sales Code     [P] ?       TRANSPORT SERTI     TI Code     ?       d By     CSERTI     TI Code     ?       er ID     SDS     Password     Disc. Code     ?       operation     TI Method     3-Sepation     3-Sepation       # (?, 7)     Quantity Vendor     Description     Rvai.     Qty E-       Saye Draft     Unit / Extended | dress #     TRANSPORT SERII       cument Type B     Ti Code       id By     CSERTI       er ID     SDS       Password     *****       The Media     Ti Code       ?     Charged To Disc. Code       ?     C.11/W       Operation     Ti Method       * (?, 7)     Quantity Vendor       Description     Avai.       \$ (2, 7)     Quantity Vendor       Saye Draft     Unit / Extended       \$ Zore     \$ dd To Document | dress #     TRANS6     TRANS6     TRANS6     TRANSFORT SERII       cument Type B     Tacode     Tacode     Tacode     Tacode     Tacode       r ID     SDS     Password     Tacode     Tacode     Tacode     Tacode     Tacode       r ID     SDS     Password     Tacode     Tacode | dress # TRANSO 10 SERII B Sales Code P? 8 Base 9 Pittory 2 Charged To 2? Charged To 2? |

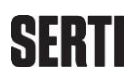

Service Estimates are grouped and identified by customer ID, Repair Order # and Operation ID:

| SUPPORTOD - Part List Invoicing - Service Estimates (Selection) - (X51006-4)<br>Action Help  Clear All Fields Access T1 Method Reservation Inquity / Update List Importation Saved Drafts Part Quotes Part Catalogs Internet Sales Service Quotes Service Estimates | PARTS AVAILABILITY<br>BP02231 - Summary (Zone 1)                                                                                                    |
|----------------------------------------------------------------------------------------------------|----------------------------------------------------------------------------------------------------|
| Clear All Fields         Access T1 Method         Reservation Inquiry / Update         Ist Importation         Saved Drafts         Part Catalogs         Service Estimates         Service Estimates                                                               | -4)                                                                                                    |
| Clear All Fields<br>Access T1 Method<br>Reservation Inquiry / Update<br>Est Importation<br>Saved Drafts<br>Part Catalogs<br>Internet Sales<br>Service Estimates<br>Service Estimates<br>Position To<br>Date (MMDDYy)<br>Time (HHMMS5)<br>@7/16/10                   |                                                                                                    |
| Case Uprafs         Part Quotes         Part Quotes         Part Catalogs         Internet Sales         Service Quotes         Service Estimates             Position To         Date (MMDDVY)         Time (HHMMSS)         @7/16/18                              | vice Estimates     Internet Sales                                                                                                    |
| Position To<br>Date (MMDDYY) Time (HHMM55)<br>B7/16/16 14:41:25 0                                                                                                    | User         Date         Time           DC2_ED         07/16/18         14:41:25           DC2_ED         06/21/18         06:45:44           DC2_ED         06/21/18         06:45:44           DC2_ED         06/71/18         15:40:80:81           DC2_ED         06/71/18         15:32:40 |
| Save Draft Unit / Extended Zone 2                                                                                                    | Time (HHMMS5)<br>14:41:25 2 Access                                                                                                    |
| <u>Save tran</u> <u>Unit / Extended <u>Zone 2</u></u>                                                                                                    | Add To Document                                                                                                    |

Double-click on an estimate and import the part(s) using the Invoice button:

| SDSWin <sup>2</sup>                                                                                                    |                 | 6                                              | E                                                                                                    | F.C.                      |                                                       | PARTS<br>BP02231                     | • Summary (Zone ) | v s                                                           |
|----------------------------------------------------------------------------------------------------|-----------------|------------------------------------------------|----------------------------------------------------------------------------------------------------|---------------------------|-------------------------------------------------------|--------------------------------------|-------------------|---------------------------------------------------------------|
| SL                                                                                                    | JPPOR<br>.ction | SUPPORT00 - Part List Invoicing<br>Action Help | - Service Esti                                                                                                    | imates (Parts) - (X5100   | 06-C)                                                 | -                                    |                   |                                                               |
| Clear All Fields<br>Access T1 Method<br>Reservation Inquiry / Update<br>Ist Importation<br>Saved Drafts<br>Part Quotes<br>Part Catalogs<br>Internet Sales<br>Service Quotes<br>Service Estimates |                 |                                                | List Name Distance Distance Di | ₹231 D<br>ant#<br>13-1800 | Dete<br>B7/16/18<br>Description<br>BUSILING-P1N SPRIN | Time<br>14:41:25<br>Quantity<br>1.80 | *                 | Totals<br>lable<br>ument<br>f.<br>Lines<br>Above<br>nout Core |
|                                                                                                    |                 | Sa <u>v</u> e Draft                            | Un                                                                                                    | it / Extended             | Zone 2                                                |                                      |                   |                                                               |
|                                                                                                    |                 | Create Reservations                            |                                                                                                    |                           | Add To Document                                       |                                      |                   |                                                               |

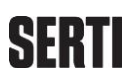

Once a part is imported into Parts Availability, a user can reserve / order with the Create Reservation button or invoice the part(s) onto the document using the Add To Document button:

|                                                                                                  | K 🛛 🔊                                                                                                    | <b>&gt;</b>                            | 8                                                                                                    |                                                 |                                                         |                     |
|--------------------------------------------------------------------------------------------------|----------------------------------------------------------------------------------------------------|----------------------------------------|----------------------------------------------------------------------------------------------------|-------------------------------------------------|---------------------------------------------------------|---------------------|
| Clear All Fields<br>Access T1 Method                                                             | <u>S</u> ummary <u>D</u> etail                                                                           |                                        |                                                                                                    |                                                 |                                                         |                     |
| Reservation Inquiry / Update<br>Ltst Importation<br>Saved Drafts<br>Part Quotes<br>Part Catalogs | Address # TRAN56 TRANSPORT SERT<br>Document Type B<br>Sold By CSERT 1<br>User ID SDS<br>Durchose Order # | Password ****                          | Sales Code PI ? Base<br>T1 Code ? Hist<br>T2 Code ? Cha<br>Disc. Code ? C / 1<br>Operation ?<br>T1 Mothed ?=Senarate I | e 9<br>tory ?<br>rged To ?<br>I / W =Custoner • |                                                         |                     |
| Internet Sales<br>Service Quotes<br>Service Estimates                                            | Part # (?, ?!) Quantit<br>B13-1000 1.06                                                                  | ty Vendor Descripti<br>9 PAC BUSHING-P | on Avai. Qty E-Price<br>IN 2.00 32.85                                                                                  | Connents<br>OK 83A84                            |                                                         |                     |
|                                                                                                  |                                                                                                    |                                        |                                                                                                    |                                                 | Tota<br>Available                                       | ls                  |
|                                                                                                  |                                                                                                    |                                        |                                                                                                    |                                                 | Document     # Of Lines     List Above     Without Core | 1<br>37.77<br>37.77 |
|                                                                                                  | Save Draft<br><u>C</u> reate Reservation:                                                                | Unit / Exte                            | ended <u>A</u> dd To De                                                                                                | Zone 2<br>ocument                               |                                                         |                     |

Here is an example of a part added to the document by means of the Add To Document button:

|                                                                              |                                                          | <u> </u>                                                   | <mark>≫</mark>                                                             |                                                                                 |                            |                                               | l                                               |
|------------------------------------------------------------------------------|----------------------------------------------------------|------------------------------------------------------------|----------------------------------------------------------------------------|---------------------------------------------------------------------------------|----------------------------|-----------------------------------------------|-------------------------------------------------|
| Additional Options<br>Manufacturer                                           | Sold To Detail Address / Stock #                         | Document #                                                 | Document Description                                                       | Dat                                                                             | e Status                   |                                               | Alerts<br>DM                                    |
| Parts Availability<br>Service History<br>Open Work Orders                    | TRAN56<br>TT I<br>12DPV Op Line # Qty<br>C- R12 TORQ     | BP02231<br>Vend Part #<br>UE ALL WHEELS                    | B.R. SERVICE<br>Descrip. Bin#1                                             | 07/16<br>Price                                                                  | 18 OPEN                    |                                               | N <u>C</u> P <u>O</u><br>PV PR<br>W <u>V</u> WD |
| Address Maintenance<br>Reprint Work Order<br>Print Pick List                 | C1 0010 *** Oper<br>C1 0010 PI 1.0                       | ation Level Complain<br>0 PAC B13-1000                     | t<br>BUSHING-PI 03A04 1                                                    | 32.85                                                                           |                            | 2                                             |                                                 |
| Reprint Complete Cust. Inv.<br>Email Invoice<br>Authorize Invoicing          | D- R13 CHEC                                              | K TIRE PRESSURES<br>ation level Complain                   | t                                                                          |                                                                                 | *                          | Totals<br>Spec. Ord. Parts<br>Total Available | .00<br>37.77                                    |
| Create / Display Reservations                                                | PCES INVENTAIRE                                          |                                                            | Order Scree                                                                | en 🔽 Tax 1                                                                      | <b>?</b> Tax 2 <b>?</b>    | Document Total                                | 37.77                                           |
| Create / Display P.O.<br>Claims / Operation<br>Electronic Punch<br>All Notes | SC PI ? Operation<br>Quantity<br>Part #<br>Price<br>Core |                                                            | Add To His<br>Causal / Fai<br>Visp. Price<br>Uses 9 Priority 2 Claim Invoi | tory ? Discount Co<br>iled • Standard Li<br>Returned Charged To<br>ce C / I / W | de ?<br>ne ?<br>customer • | )                                             |                                                 |
| Import a Service Quote<br>Copy A Document<br>Line / SC Access                |                                                          |                                                            |                                                                            |                                                                                 |                            |                                               |                                                 |
|                                                                              | General <u>M</u> odifications Gen. C<br>Part Groups      | per. <u>A</u> ssignment Add / <u>U</u><br>Service Packages | Ip Operations <u>Z</u> one<br>Totals                                       |                                                                                 | Hold                       |                                               |                                                 |